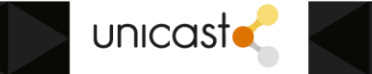

## Procedimento para migração dos e-mails armazenados no servidor de e-mails para o G Suite Educacional utilizando o Outlook 2010

Siga o passo a passo abaixo para saber como configurar Gmail no Outlook 2010:

Passo a passo para configurar Gmail no Outlook após instalado.

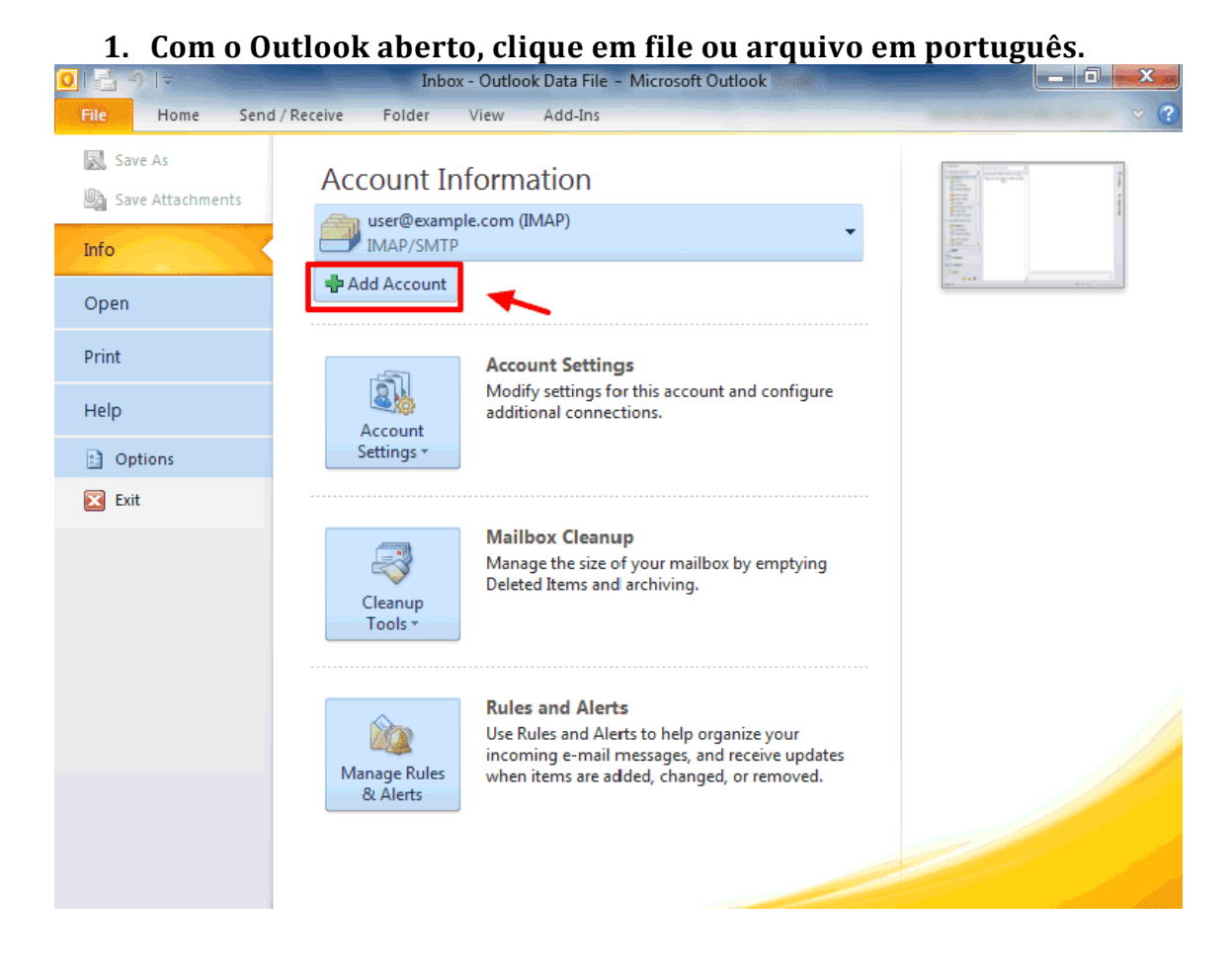

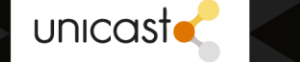

2. Após selecionar a configuração de uma nova conta, escolha a opção de configurar manualmente os ajustes da conta.

| > Favorite                                           | Add New Account                          |                                                                 | Π      |
|------------------------------------------------------|------------------------------------------|-----------------------------------------------------------------|--------|
| <ul> <li>Outlos</li> <li>user@</li> <li>I</li> </ul> | Auto Account Setup<br>Connect to other s | erver types.                                                    |        |
| د <u>الا</u><br>الا ق                                | 🔘 E-mail Account                         |                                                                 |        |
| ) 🗐<br>۲ 🎝                                           | Your Name:                               | Example: Ellen Adams                                            |        |
| ⊿ user@<br>⊿ 🔁 I                                     | E-mail Address; [                        | Example; ellen@contoso.com                                      |        |
|                                                      | Password:                                |                                                                 |        |
| ے<br>چ                                               | Retype Password: [                       | Type the password your Internet service provider has given you, |        |
| 🔿 Ma                                                 | 🔘 Text Messaging (S                      | 5MS)                                                            |        |
| Cal                                                  | Manually configure                       | e server settings or additional server types                    |        |
| See Cor                                              |                                          | < Back Next > Cancel                                            | -      |
| V Tas                                                | <u> </u>                                 | Microsoft Outlook                                               | ^<br>^ |

## 3. Selecione a opção "Internet E-mail".

| ose Service                                                                            |
|----------------------------------------------------------------------------------------|
| Internet E-mail                                                                        |
| Connect to POP or IMAP server to send and receive e-mail messages.                     |
| Microsoft Exchange or compatible service                                               |
| Connect and access e-mail messages, calendar, contacts, faxes and voice mail messages. |
| © Text Messaging (SMS)                                                                 |
| Connect to a mobile messaging service.                                                 |
| Other                                                                                  |
| Fax Mail Transport                                                                     |
|                                                                                        |
|                                                                                        |
|                                                                                        |
|                                                                                        |
|                                                                                        |
| WWW.NETWORKOVERLOAD.CC                                                                 |
|                                                                                        |
|                                                                                        |
|                                                                                        |

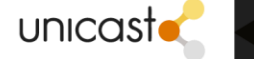

| > Na       | Janeia de config                                      | gurações da con                    | ita:                                                                  |                                                  | -        |
|------------|-------------------------------------------------------|------------------------------------|-----------------------------------------------------------------------|--------------------------------------------------|----------|
| 川昌り        |                                                       | Inbox - user@example.com           | m - Microsoft Outlook                                                 |                                                  |          |
| File       | Home Send / Receive                                   | Folder View Add-Ins                |                                                                       | WWW.NETWORKOVERLOAD                              | .сом 💙 🤇 |
| Favorite   |                                                       |                                    |                                                                       | X                                                |          |
| ⊳ Outlos [ | Add New Account                                       | Antonia alatan                     |                                                                       |                                                  |          |
| ▲ user@    | Internet E-mail Settings<br>Each of these settings ar | e required to get your e-mail acco | unt working.                                                          | ×.                                               | No upo   |
| 2 🖸        | User Information                                      |                                    | Test Account Settings                                                 |                                                  | a pumo   |
| L 👰        | Your Name:                                            |                                    | After filling out the information or<br>recommend you test your accou | on this screen, we<br>Int by clicking the button | ppoi     |
|            | E-mail Address:                                       | conta@dominio.com.br               | below. (Requires network conne                                        | ection)                                          | ntme     |
| 4 user@    | Server Information                                    |                                    | Test Account Settings                                                 |                                                  | onts.    |
| ⊿ 🖂 I      | Account Type:                                         | IMAP 💌                             |                                                                       |                                                  |          |
|            | Incoming mail server:                                 | imap.gmail.com                     | Test Account Settings by                                              | clicking the Next button                         | ×        |
|            | Outgoing mail server (SMTP):                          | smtp.gmail.com                     |                                                                       |                                                  | E Ioda   |
| \ <u>\</u> | Logon Information                                     |                                    |                                                                       |                                                  | y: u     |
| P 2        | User Name:                                            | conta@dominio.com.br               |                                                                       |                                                  | lasks    |
|            | Password:                                             | *****                              |                                                                       |                                                  |          |
|            | R                                                     | emember password                   |                                                                       |                                                  |          |
| 🖂 Ma       | 🕅 Require logon using Secure                          | Password Authentication (SPA)      |                                                                       |                                                  |          |
| 🛄 Cal      |                                                       |                                    |                                                                       | More Settings                                    |          |
| See Cor    |                                                       |                                    | < Back                                                                | Next > Cancel                                    |          |
| 💙 Tas      |                                                       |                                    |                                                                       | 200                                              | 5        |
|            | 🔍 🖾 🗶                                                 | •                                  | Microsoft Outlook                                                     | 2                                                | ^        |
| tems: 1    |                                                       |                                    |                                                                       | □ 🛱 100% 🖂 🗌                                     | )(       |

>> Em "User Information" (Informações do Usuário), no campo de endereço de email insira o nome do e-mail completo o qual quer configurar;

>> Em "Server Information", utilizando IMAP, preencha os seguintes campos como:

Incoming mail server (Servidor de Entrada): imap.gmail.com

Outgoing mail server (SMTP): smtp.gmail.com

>> Em "Logon Information" (Informações de Logon):

User Name: o email completo (com "@im.ufrj.br")

Password: a senha do respectivo e-mail

 Após preencher estes dados, acesse a opção "More Settings" (Mais Configurações);

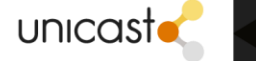

| 4. De                                                                                                    | entro de Mais                                                                                         | configurações na aba Avalição :                                                                                                    |             |                    |
|----------------------------------------------------------------------------------------------------|----------------------------------------------------------------------------------------------------|----------------------------------------------------------------------------------------------------|-------------|--------------------|
| 0 🗄 "                                                                                                    | ?   -                                                                                                 | Inbox - user@example.com - Microsoft Outlook (Trial)                                                                                                    |             | x                  |
| File                                                                                                    | Home Send / Receive                                                                                   | Folder View Add-Ins                                                                                                    |             | ~ €                |
| ▷ Favorit                                                                                                   | ter <                                                                                                 |                                                                                                    |             |                    |
|                                                                                                    | Add New Account                                                                                       | Internet E-mail Settings                                                                                                    | x           | <                  |
| ▷ Outloo<br>▲ user@<br>☑ I                                                                                  | Internet E-mail Sett<br>Each of these setti                                                           | General         Sent Items         Deleted Items           Outgoing Server         Connection         Advanced                                                               | Ϋ́,         | No upco            |
| 2 🗐<br>1 💿<br>0 🛐<br>2 🗳                                                                                    | User Information<br>Your Name:<br>E-mail Address:<br>Server Information                               | Server Port Numbers<br>Incoming server (IMAP): 993 Use Defaults<br>Use the following type of encrypted connection: SSL v (dicking the button)<br>Outgoing server (SMTP): 465 | on          | oming appointment  |
| ▲ user@<br>I 😒 ▲<br>II<br>I<br>I<br>I<br>I<br>I<br>I<br>I<br>I<br>I<br>I<br>I<br>I<br>I<br>I<br>I<br>I<br>I | Account Type:<br>Incoming mail server:<br>Outgoing mail server (SM<br>Logon Information<br>User Name: | Use the following type of encrypted connection: SSL  Server Timeouts Short  Long 1 minute Folders Root folder path:                                                          | ion         | s. 🔌 Today: O Task |
| Cal                                                                                                    | Password:                                                                                             |                                                                                                    | 1 <b>gs</b> | 5                  |
| 📓 Col                                                                                                    |                                                                                                    | OK Cancel t> Ca                                                                                                    |             |                    |
| Items: 1                                                                                                    |                                                                                                    | 🛄 🗐 100% 🕞                                                                                                    |             | -+                 |

. Dentro de "Mais Configurações" na aba "Avançado"

- Porta do IMAP: 993
- Tipo de Criptografia: SSL
- Porta do SMTP: 465
- Tipo de Criptografia: SSL

Unicast - Soluções e Serviços de Informática | Rua Pereira Frazão, nº 536, Praça Seca/RJ | CNPJ: 13.123.730/0001-21 administrativo@unicastconsultoria.com.br | Telefone: (21) 2168-8027/ (21) 97145-9345 | www.unicastconsultoria.com.br

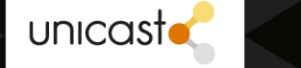

5. Dentro de "Mais Configurações" na aba "Outgoing server" (Servidor de Saída):

| 0 📑 🛛          | 9 -                                         | Inbox - user@example.com - Microsoft Outlook                                                      |                | X       |
|----------------|---------------------------------------------|---------------------------------------------------------------------------------------------------|----------------|---------|
| File           | Home Send / Receive                         | Folder View Add-Ins                                                                               |                | ♥ (     |
| ▷ Favorit      | ter <                                       |                                                                                                   |                |         |
| ⊳ Outlo        | Add New Account                             | Internet E-mail Settings                                                                          |                |         |
| ⊿ user@        | Internet E-mail Sett<br>Each of these setti | General Sent Items Deleted Items                                                                  | 米              | No      |
| 📃 🖂 I          |                                             | Outgoing Server Connection Advanced                                                               | 5              | - b     |
| i (            | User Information                            | My outgoing server (SMTP) requires authentication<br>Use same settings as my incoming mail server |                | oming a |
| L 👰 1          | Your Name:                                  | C Log on using                                                                                    | een, we        | Ppo     |
|                | E-mail Address:                             | User Name:                                                                                        | ing the button | intme   |
|                | Server Information                          | Password:                                                                                         |                | ents    |
| ⊿ user@        | Account Type:                               | Remember password                                                                                 |                |         |
| ⊿ l <u>⊠</u> I | Incoming mail server:                       | Require Secure Password Authentication (SPA)                                                      | ne Next button | *       |
| <u>ි</u>       | Outgoing mail server (SM                    |                                                                                                   |                | Today   |
| -              | Logon Information                           |                                                                                                   |                | I O T   |
| <b>~</b>       | User Name:                                  |                                                                                                   |                | asks    |
|                | Password:                                   |                                                                                                   |                |         |
| 📄 Ma           | 🦳 Require logon using S                     |                                                                                                   | More Settings  |         |
| See Con        |                                             | OK Cancel t                                                                                       | Cancel         |         |
| <b>V</b> 105   |                                             | Microsoft Outlook                                                                                 | 2              | ^       |

Marque as opções "Meu servidor de saída (SMTP) requer autenticação" e "Usar as mesmas configurações do servidor de entrada". Clique em Ok e após em NEXT (avançar).

Unicast - Soluções e Serviços de Informática | Rua Pereira Frazão, nº 536, Praça Seca/RJ | CNPJ: 13.123.730/0001-21 administrativo@unicastconsultoria.com.br | Telefone: (21) 2168-8027/ (21) 97145-9345 | www.unicastconsultoria.com.br

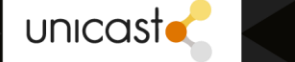

Passo a passo para configurar (E-MAIL AINTIGO) no Outlook após instalado.

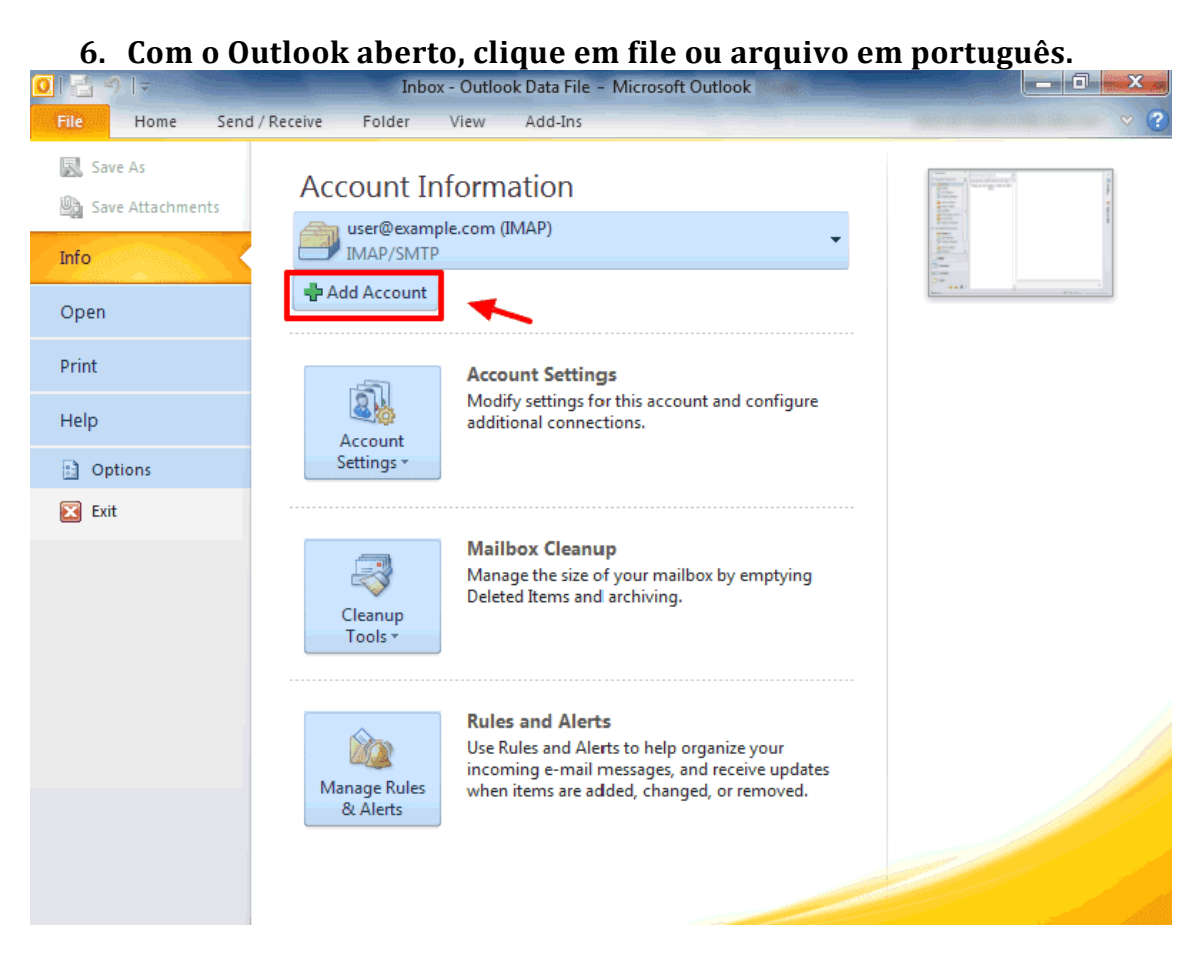

7. Após selecionar a configuração de uma nova conta, escolha a opção de configurar manualmente os ajustes da conta.

| Connect to other                                                 | erver types.                                                   |
|------------------------------------------------------------------|----------------------------------------------------------------|
| E-mail Account                                                   |                                                                |
| Your Name;                                                       |                                                                |
|                                                                  | Example: Ellen Adams                                           |
| E-mail Address;                                                  | Example: ellen@contoso.com                                     |
| Password:                                                        |                                                                |
| Retype Password:                                                 | Type the password your Internet cervice provider bas given you |
| <ul> <li>Text Messaging (</li> <li>Manually configure</li> </ul> | SMS)<br>re server settings or additional server types          |
| 8                                                                | < Back Next > Cancel                                           |
|                                                                  |                                                                |

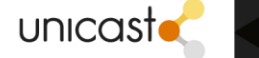

## 8. Selecione a opção "Internet E-mail".

| Add New Account                                                                                         | × ·                                            |
|----------------------------------------------------------------------------------------------------|------------------------------------------------|
| Choose Service                                                                                          | 苓                                              |
| Internet E-mail<br>Connect to POP or IMAP server to send at<br>Microsoft Exchange or compatible server. | nd receive e-mail messages.                    |
| Connect and access e-mail messages, cale                                                                | ndar, contacts, faxes and voice mail messages. |
| Text Messaging (SMS)<br>Connect to a mobile messaging service.                                          |                                                |
| 🔊 Other                                                                                                 |                                                |
| Connect to a server type shown below.                                                                   |                                                |
| Fax Mail Transport                                                                                      |                                                |
|                                                                                                    |                                                |
|                                                                                                    |                                                |
|                                                                                                    | www.Networkoverload.com                        |
|                                                                                                    | < Back Next > Cancel                           |
|                                                                                                    | Microsoft Outlook                              |

Unicast - Soluções e Serviços de Informática | Rua Pereira Frazão, nº 536, Praça Seca/RJ | CNPJ: 13.123.730/0001-21 administrativo@unicastconsultoria.com.br | Telefone: (21) 2168-8027/ (21) 97145-9345 | www.unicastconsultoria.com.br

CO

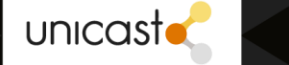

Na janela de configurações da conta: Nessa janela colocaremos as informações do antigo correio.

| 0 📑 🗉                      | )   <del>,</del>           |                                | Inbo        | x - user@e      | example.co    | m - Mic   | rosoft Outlook                     |                |                |               |           |    | x       |
|----------------------------|----------------------------|--------------------------------|-------------|-----------------|---------------|-----------|------------------------------------|----------------|----------------|---------------|-----------|----|---------|
| File                       | Home Send                  | / Receive                      | Folder      | View            | Add-Ins       |           |                                    |                | wu             | W.NETWORKO    | VERLORD.C | ом | ~ ?     |
| ⊳ Favoriț                  |                            | -                              | 2           | 9999 - A. M. M. |               |           | -                                  |                |                |               | 50        |    |         |
|                            | Add New Account            |                                | -           |                 |               |           |                                    |                |                |               | <u> </u>  |    |         |
| ▷ Outloo<br>▲ user@<br>☑ I | Internet E-m<br>Each of th | ail Settings<br>ese settings a | re required | to get you      | r e-mail acco | unt worki | ng.                                |                |                |               | ×.        |    | No upco |
| د <u>ت</u><br>ا            | User Informa               | tion                           |             |                 |               | т         | est Account Se                     | ttings         |                |               |           | P  | ming .  |
| l 👩                        | Your Name:                 |                                |             |                 |               | Af        | ter filling out the                | information    | on this scre   | en, we        |           |    | odde    |
|                            | E-mail Address:            |                                | conta@      | dominio.c       | om.br         | be        | commend you te<br>low. (Requires n | etwork conn    | ection)        | ng the buttor | n         |    | intm    |
| 4                          | Server Inforn              | ation                          |             |                 |               | 6         | Tarek A annual Car                 |                |                |               |           |    | ents.   |
| ⊿ luser@                   | Account Type:              |                                | IMAP        |                 | -             |           | Test Account Se                    | tungs          |                |               |           |    |         |
|                            | Incoming mail se           | rver:                          | imap.gr     | nail.com        |               |           | V Test Accour                      | nt Settings by | y clicking the | e Next butto  | n         |    |         |
|                            | Outgoing mail se           | rver (SMTP):                   | smtp.gr     | nail.com        |               |           |                                    |                |                |               |           |    | Toda    |
| \@/                        | Logon Inform               | ation                          |             |                 |               |           |                                    |                |                |               |           |    | y: 0 T  |
| 4 <b>0</b> 9               | User Name:                 |                                | conta@c     | dominio.ce      | om.br         |           |                                    |                |                |               |           |    | asks    |
|                            | Password:                  |                                | *****       |                 |               |           |                                    |                |                |               |           |    |         |
|                            |                            | $\checkmark$                   | Remember p  | bassword        |               |           |                                    |                | ▲              |               |           |    |         |
| Ma Ma                      | 🔄 Require logo             | n using Secure                 | e Password  | Authentica      | tion (SPA)    |           |                                    |                |                | More Setting  | s         |    |         |
| Cal                        |                            |                                |             |                 |               |           |                                    |                |                | -             |           |    |         |
| See Con                    |                            |                                |             |                 |               |           |                                    | < Back         | Next >         | Can           | cel       |    |         |
| 🟹 Tas                      |                            | -                              |             |                 |               |           |                                    |                |                |               |           | J5 |         |
|                            | 🥃 🞑 ·                      |                                |             |                 | -             | 23        | Microsoft Outl                     | ook            |                |               | 2         | ^  |         |
| Items: 1                   |                            |                                |             |                 |               |           |                                    |                | II 🛱 :         | 100% 😑 –      |           |    |         |

>> Em "User Information" (Informações do Usuário), no campo de endereço de email insira o nome do e-mail completo o qual quer configurar;

>> Em "Server Information", utilizando IMAP, preencha os seguintes campos como:

Incoming mail server (Servidor de Entrada): correio.ima.ufrj.br

Outgoing mail server (SMTP): correio.im.ufrj.br

>> Em "Logon Information" (Informações de Logon):

User Name: o email completo (com "@im.ufrj.br")

Password: a senha do respectivo e-mail (Lembrando que essa senha é a do servidor antigo)

 Após preencher estes dados, acesse a opção "More Settings" (Mais Configurações);

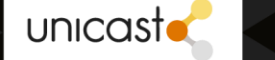

| 0 🗄 "                                                                                                    |                                                                                                    | Inbox - user@example.com - Microsoft Outlook (Trial)                                                                                                    | 0 X                 |
|----------------------------------------------------------------------------------------------------|----------------------------------------------------------------------------------------------------|----------------------------------------------------------------------------------------------------|---------------------|
| File                                                                                                    | Home Send / Receive                                                                                   | Folder View Add-Ins                                                                                                    | ~ ?                 |
| ▷ Favoriţe                                                                                                    | er (                                                                                                  |                                                                                                    |                     |
|                                                                                                    | Add New Account                                                                                       | Internet E-mail Settings                                                                                                    |                     |
| ≠ user@<br>☑ I                                                                                                    | Internet E-mail Sett<br>Each of these settin                                                          | General Sent Items Deleted Items Outgoing Server Connection Advanced                                                                                                    | No upco             |
| Contractions of the second second sec | User Information<br>Your Name:<br>E-mail Address:<br>Server Information<br>Account Type:              | Server Port Numbers<br>Incoming server (IMAP): 993 Use Defaults<br>Use the following type of encrypted connection: SSL<br>Outgoing server (SMTP): 465<br>Use the following type of encrypted connection: SSL<br>Use the following type of encrypted connection: SSL | oming appointments. |
| ۲ 🚰 ۲<br>۲<br>۲<br>۵<br>۲<br>۹                                                                                                    | Account rype:<br>Incoming mail server:<br>Outgoing mail server (SM<br>Logon Information<br>User Name: | Server Timeouts       ing the Next button         Short       "J         Folders                                                                                                    | Today: 0 Tasks      |
| Cal<br>Cal<br>Col<br>Col                                                                                                    | Password:                                                                                             | WWW.NETWORKOVERLORD.COM<br>WWW.NETWORKOVERLORD.COM<br>WWW.NETWORKOVERLORD.COM<br>Cancel<br>t > Cancel                                                                                                    | 114                 |
|                                                                                                    | 🥿 🚞 🗷 👻                                                                                               |                                                                                                    | î                   |
| Items: 1                                                                                                    |                                                                                                    | 🛄 🛱 100% 🕞                                                                                                    |                     |

9. Dentro de "Mais Configurações" na aba "Avançado":

- Porta do IMAP: 993
- Tipo de Criptografia: SSL
- Porta do SMTP: 587
- Tipo de Criptografia: SSL

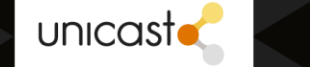

| 0  🗄 🖻                     | <mark>9  </mark> ▼                                 | Inbox - user@example.com - Microsoft Outlook                                                      |                       | X        |
|----------------------------|----------------------------------------------------|---------------------------------------------------------------------------------------------------|-----------------------|----------|
| File                       | Home Send / Receiv                                 | e Folder View Add-Ins                                                                             |                       | ♥ (      |
| ▷ Favorit                  | ter <                                              |                                                                                                   |                       |          |
|                            | Add New Account                                    | Internet E-mail Settings                                                                          |                       |          |
| ■ Oution<br>■ user@<br>□ I | <b>Internet E-mail Sett</b><br>Each of these setti | General Sent Items Deleted Items Outgoing Server Connection Advanced                              | ×.                    | No upco  |
|                            | User Information                                   | My outgoing server (SMTP) requires authentication<br>Use same settings as my incoming mail server | s screen. we          | ide Buiw |
|                            | E-mail Address:                                    | User Name:                                                                                        | ( clicking the button | oointme  |
| ⊿ user@                    | Server Information                                 | Password:                                                                                         | 8                     | ents,    |
|                            | Incoming mail server:                              | Require Secure Password Authentication (SPA)                                                      | ing the Next button   | Y        |
| 0                          | Outgoing mail server (SM                           |                                                                                                   |                       | oday: u  |
| ء 🔍                        | User Name:                                         |                                                                                                   |                       | Tasks    |
| 🙈 ма                       | Password:                                          |                                                                                                   |                       |          |
| Cal                        | Require logon using S                              | WWW.NETWORKOVERLORD.COM                                                                           | More Settings         |          |
| See Cor                    |                                                    | OK Cancel                                                                                         | t > Cancel            |          |
| <b>Y</b>                   | - 🖾 🖬                                              | Microsoft Outlook                                                                                 | 2                     | •        |

10. Dentro de "Mais Configurações" na aba "Outgoing server" (Servidor de Saída):

Marque as opções "Meu servidor de saída (SMTP) requer autenticação" e "Usar as mesmas configurações do servidor de entrada". Clique em Ok e após em NEXT (avançar).

Caso tenha alguma dúvida de como arrastar as pastas para a sua nova conta no servidor Gsuite, pode acessar o vídeo abaixo.

https://drive.google.com/file/d/1SZiMOVwq0F5pPkJ4vkmek0FXbIaQ-dWp/view